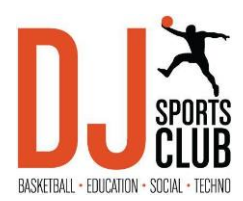

## **IDIGO – INSCRIPTION EN LIGNE**

Bienvenue sur notre nouvelle plateforme d'inscription. Grâce à ce nouvel outil simplifié, vous serez en mesure de vous inscrire aux différentes activités offertes par DJ Sports Club. En plus d'être simple d'utilisation, vous retrouverez l'ensemble de vos factures à un seul et même endroit. Au moment de votre première inscription, vous devrez entrer l'ensemble de vos informations. Par la suite, vos inscriptions se feront en quelques clics !

**Paiement :** Prenez note que le paiement se fait seulement par carte de crédit sur la plateforme d'inscription. Pour payer autrement (chèque ou argent comptant), vous pouvez sélectionner l'option « autres méthodes de paiement » pour réserver votre achat. Vous devrez ensuite passer au bureau le 7 ou 8 mai entre 10h00 et 15h00 pm au 525 rue Dominion, suite 201, Montréal afin de faire le paiement.

Visitez le site Web de DJ Sports Club au <u>WWW.DJSCMTL.ORG</u>. Dans la section Programme B.E.S.T., choisir basketball. Dans la section de votre ville, vous trouverez le lien d'inscription pour la saison printemps/été 2022 ou notre camp d'été

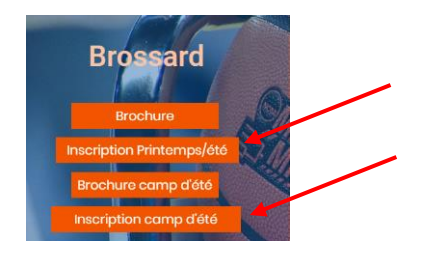

Une fois sur la plateforme, cliquez sur « Mon compte » en haut à droite.

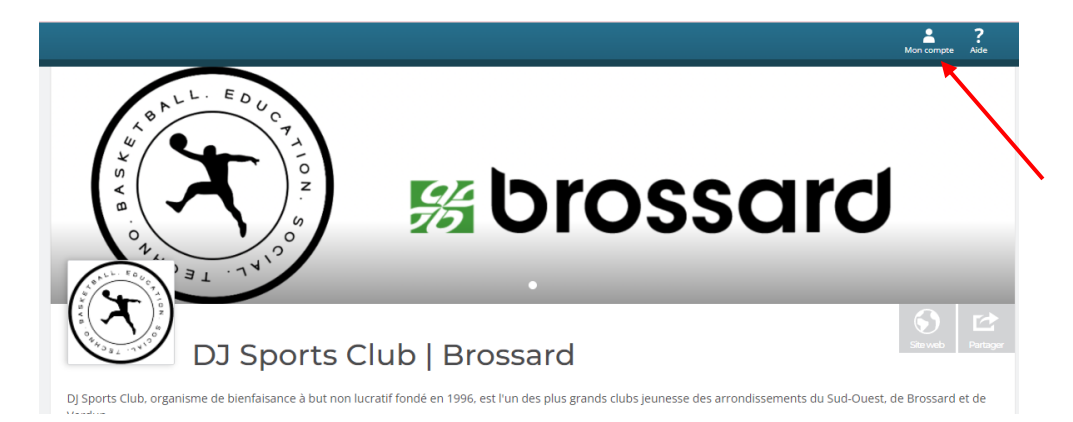

Choisissez ensuite l'option de gauche, soit « nouveau compte ». Vous pouvez ensuite créer votre compte.

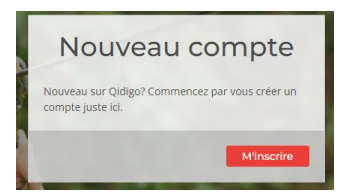

Une fois le compte créer, Rendez-vous sur votre « profil » en haut à droite :

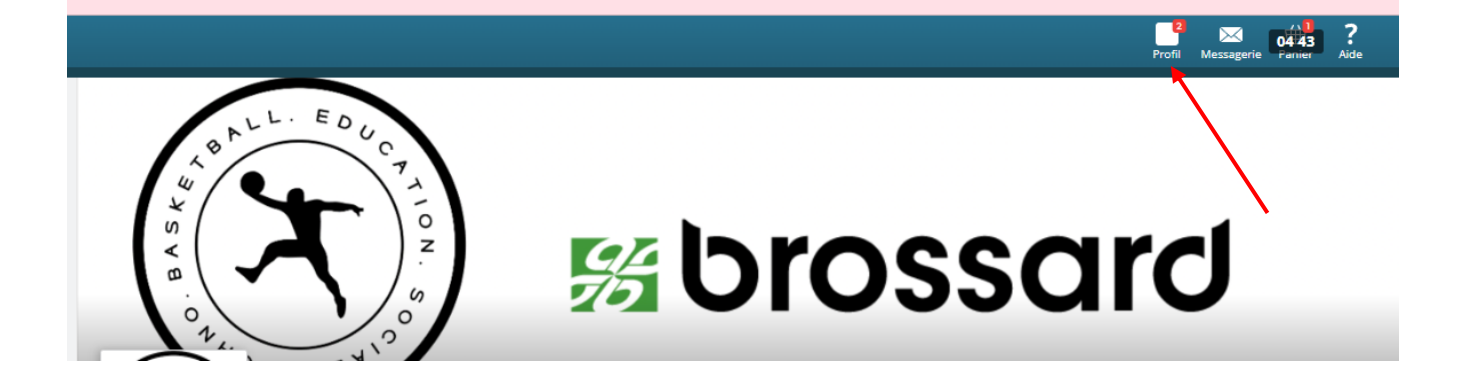

Choisissez maintenant votre « profil « et entrez vos informations personnelles. Ce site transactionnel est sécurisé.

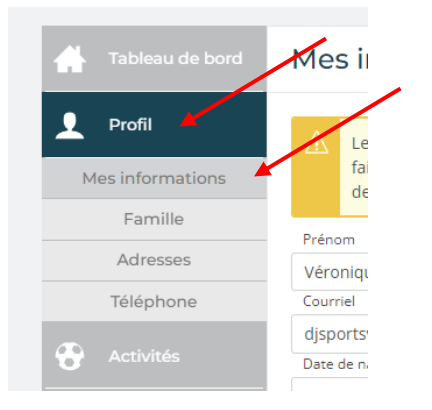

Par la suite, entrez les membres de votre famille(vos enfants que vous allez inscrire à nos programme).

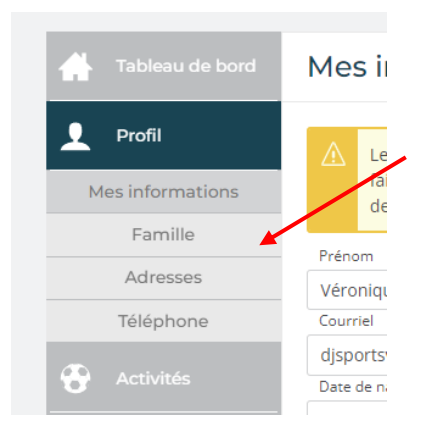

Inscrivez ensuite votre adresse résidentielle et votre numéro de téléphone.

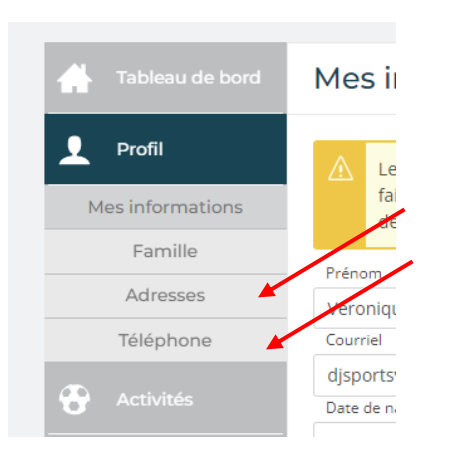

La dernière étape est de remplir les formulaires (# carte Bciti, Condition médical de ou des enfants..) :

| Tableau de bord          | Formulaires                            |              |          |
|--------------------------|----------------------------------------|--------------|----------|
| Profil Mes informations  | Boubacar Fall<br>DJ Sports Club - Camp |              |          |
| Famille<br>Adresses      | Inscription camp été 2022              | Complété     | Répondre |
| Téléphone Contractivités | printemps tété - spring/summer 2022    | Non complété | Répondre |
| E Formulaires 🛩          |                                        |              |          |
| Abonnements              |                                        |              |          |

Maintenant vous êtes prêt à magasiner !

Pour procéder à l'inscription à l'une ou l'autre des activités, cliquez sur « Retourner à DJ Sports Club Brossard», en haut à gauche. Vous pouvez utiliser ce lien à tout moment en naviguant sur notre plateforme d'inscription.

| K Retourner à « DJ Sports Club   Brossard » |                                      |              |           |  |
|---------------------------------------------|--------------------------------------|--------------|-----------|--|
| Profil<br>Véronique fabr                    | e <b>X</b>                           |              |           |  |
| Tableau de bord                             | Formulaires                          |              |           |  |
| 👤 Profil                                    | Boubacar Fall                        |              |           |  |
| Mes informations                            | DJ Sports Club - Camp                |              |           |  |
| Famille                                     |                                      | Convertiged  | Distantes |  |
| Adresses                                    | inscription camp ete 2022            | Complete     | Repondre  |  |
| Téléphone                                   | DJ Sports Club   Brossard            |              |           |  |
| Activités                                   | printemps / été - spring/summer 2022 | Non complété | Répondre  |  |
| _                                           |                                      |              |           |  |
| Formulaires                                 |                                      |              |           |  |
| Abonnements                                 |                                      |              |           |  |

Cliquez sur l'activité que vous désirez. \*\* Noter que pour brossard, les sessions de printemps et d'été sont séparées, vous devez choisir les 2 sessions)

| ₽ Rech         | ierche                                                                                                    |   |
|----------------|----------------------------------------------------------------------------------------------------|---|
| X              | 1-Printemps / Spring   REC<br>Le programme de basketball du printemps est giffit du 15 mai au 19 juin (6 semaines ) et compte 1 pratiques par semaine<br>de 1h30 The spring basketball program is precied from May 15 to June 19 (6 weeks ) and includes 1 practices per week of 1 | > |
| X              | 2-Été / Summer   REC<br>Le programme récréatif sera à l'extérieur cet été avec 2 pratiques par semaine. La session commence le 27 juin et se<br>termine le 12 août. The recreational program will be outside this summer with 2 practices per week. The session begins o           | > |
| 3              | 3-Printemps / Spring   COMP<br>Le programme de basketball du printemps est offert du 15 mai au 19 juin (6 semaines donc 18 heures de pratique) et<br>compte 2 pratiques par semaine de 1h30 The spring basketball program is offered from May 15 to June 19 (6 weeks theref        | > |
| 3              | 4-été / Summer   COMP<br>Le programme compétitif inclus 3 pratiques par semaine durant l'été (2 pratiques et inclus le programme park-baller). La<br>session débute le 27 juin et ce termine le 12 aout. (plus de 20 heures de pratique et quelques matchs) The competitive pro…   | > |
| GIRU'S<br>RULE | GIRL RULES / Été-Summer<br>Ce programme est réservé aux fille de 7 à 17 ans. This program is for girls from 7 to 17 years old                                                                                                    | > |
| GIRL'S<br>RULE | GIRL RULES / Printemps / spring<br>Ce programme est réservé aux fille de 7 à 17 ans. This program is for girls from 7 to 17 years old                                                                                                    | > |

Choisissez le membre de votre famille concerné (vous devez avoir créé celui-ci préalablement), sélectionnez le groupe désiré et cliquez ensuite sur « étape suivante » au bas de la page, à droite.

| Choisir une personne                                                                                                    | ×                       |  |
|----------------------------------------------------------------------------------------------------|-------------------------|--|
| Afficher les groupes complets ayant une liste d'attente                                                                                                    |                         |  |
| 2. Sélectionner les groupes                                                                                                    |                         |  |
| Tout sélectionner                                                                                                    | Étape suivante          |  |
| Small Ball   Rec   Croupe 1<br>Durée: Du 15 mal 2022 au 12 juin 2022<br>Plage horaire: Dimanche 08:30 à 09:30<br>Plage stantes: 5<br>Cenne: Pour tous<br>Age: 6 ans - 7 ans | A partir de<br>150.00 s |  |
| Small Ball   Rec   Groupe 2                                                                                                    | A partir de<br>150.00 s |  |

Confirmez ensuite votre sélection en cliquant sur « ajouter au panier », en bas à droite. Si vous n'avez pas choisi la bonne activité, appuyez sur « étape précédente ».

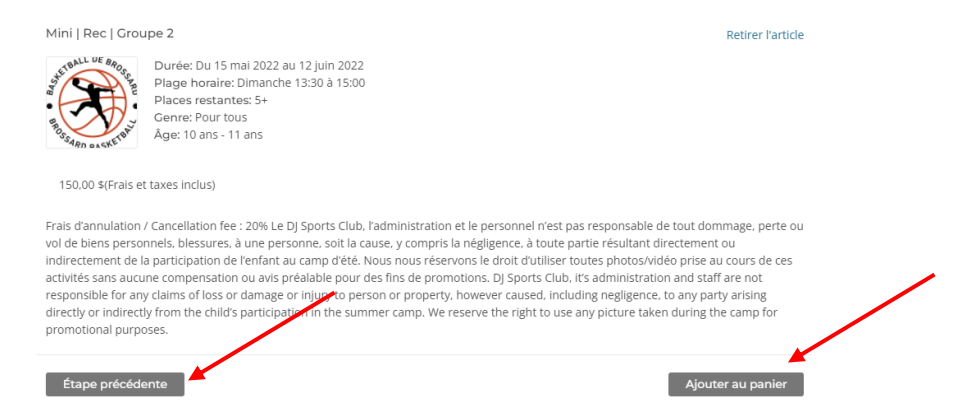

Si vous désirez ajouter d'autres activités, appuyez sur « continuer à magasiner ». Autrement, appuyez sur « étape suivante » en rouge. Notez qu'à tout moment, vous pouvez supprimer les articles de votre panier en cliquant sur le « X » vis-à-vis ladite activité.

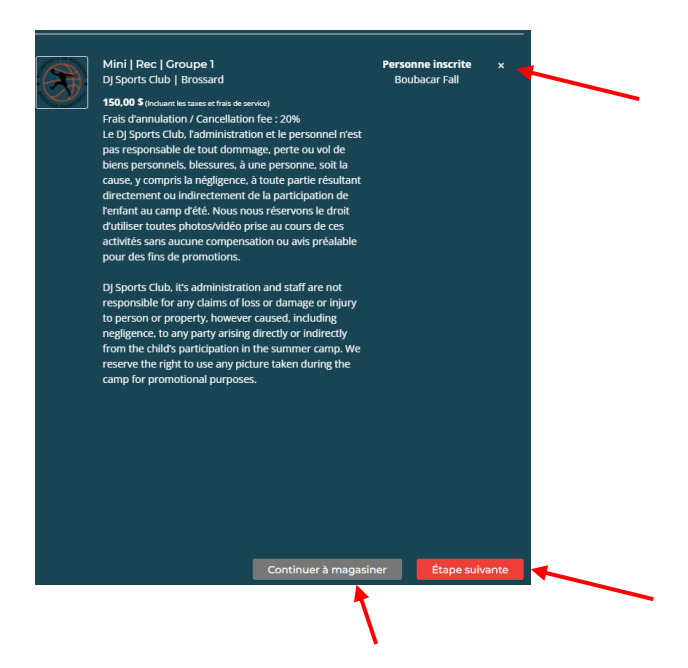

Chaque activité comporte des formulaires à compléter, tels que les fiches santé et autres informations pertinentes aux animateurs desdites activités. Vous devez donc cliquer sur « répondre ». Chaque information entrée sera enregistrée, vous évitant d'avoir à répéter ces informations à de multiples reprises. Notez qu'il est obligatoire de compléter ces formulaires avant de poursuivre.

Une fois complété, cliquez sur « étape suivante ».

| Ovus devez compléter tous les formula | ires pour pouvoir poursuivre. |           |                |
|---------------------------------------|-------------------------------|-----------|----------------|
| Formulaire                            | Personne inscrite             | État      |                |
| printemps / été - spring/summer 2022  | Boubacar Fall                 | Incomplet | Répondre       |
|                                       |                               |           | Étape sulvante |

Complétez l'inscription en effectuant le paiement. Pour payer par carte de crédit, entrez les informations de votre carte et cliquez sur « payer » en bas à droite. Si vous désirez payer par argent comptant ou chèque, cochez l'option « autres méthodes de paiement ». Lorsque cette option est activée, le bouton « payer » change pour « réserver ». Cliquez sur celui-ci.

ATTENTION : Peu importe la méthode de paiement, celui-ci doit obligatoirement être acquitté avant le 8 mai.

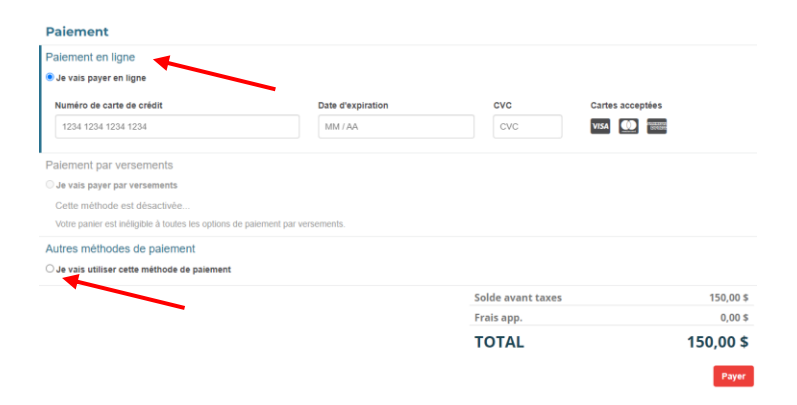

Vous aurez ensuite une confirmation de votre achat, par l'obtention de votre facture. Celle-ci sera accessible en tout temps dans votre profil Qidigo.

\*\*\* POUR LES CAMPS, IL EST IMPORTANT d'INDIQUÉ VOTRE NUMERO D'ASSURANCE SOCIAL DANS LES INFORMATIONS PERSONNEL AFIN DE RECEVOIR LE RELEVÉ 24 \*\*\*

Merci !